## VeriGuide Express for CUHK – User Guide

## Table of Contents

| 1.  | Introduction                                                                   | .2 |
|-----|--------------------------------------------------------------------------------|----|
| 2.  | User Login                                                                     | .3 |
| 3.  | Select a course                                                                | .4 |
| 4.  | Select Assignment Marker                                                       | .6 |
| 5.  | Select Assignment Number                                                       | .6 |
| 6.  | Select Assignment Deadline                                                     | .7 |
| 7.  | Choose a file to upload                                                        | .7 |
| 8.  | Choose a submission type                                                       | .7 |
| 9.  | Confirmation                                                                   | .8 |
| 10. | Read the Agreement                                                             | .9 |
| 11. | Upload Submission Success1                                                     | 10 |
| 12. | Synchronization of records created by assignment marker in VeriGuide Academic1 | 10 |

#### 1. Introduction

<u>VeriGuide Express</u> is a supplementary web application that allows users to quickly upload files to the original <u>VeriGuide</u>. Because VeriGuide expects a surge in volume during the end of term and examination period, users are encouraged to use <u>VeriGuide Express</u> to upload their files during this period to avoid congestion in the original <u>VeriGuide</u>. VeriGuide Express will be familiar to those who already use the original VeriGuide, since the way to upload a file is the same between these two applications. Users will receive their upload receipts in their emails once they successfully uploaded their files in <u>VeriGuide Express</u>. Submissions uploaded in VeriGuide Express will appear in the original <u>VeriGuide</u> after 15 minutes. The submission time of the upload file will be the time of upload in VeriGuide Express. As usual, assignment markers will need go to the original <u>VeriGuide</u> to view the submissions and the Originality Report.

Please note that <u>VeriGuide Express</u> can only be accessed by users who enrolled in a CUSIS course. The following web browsers are supported by VeriGuide Express: Google Chrome, FireFox, Safari and Microsoft Edge (Microsoft Internet Explorer is not supported).

#### 2. User Login

Go to <u>https://express.veriguide.org/cuhk</u>. Click on the CUHK Login button, which will redirect

you to the CUHK Login page:

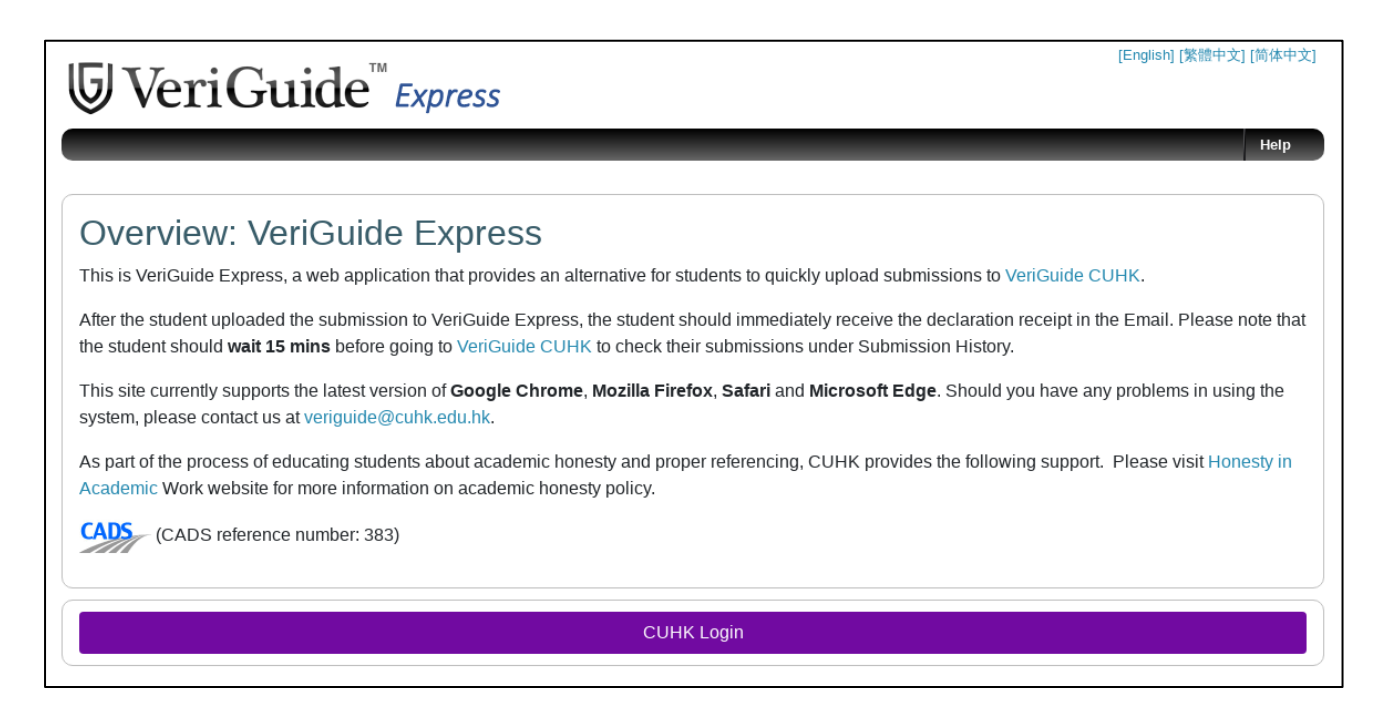

#### In the CUHK Login page, please enter your credentials:

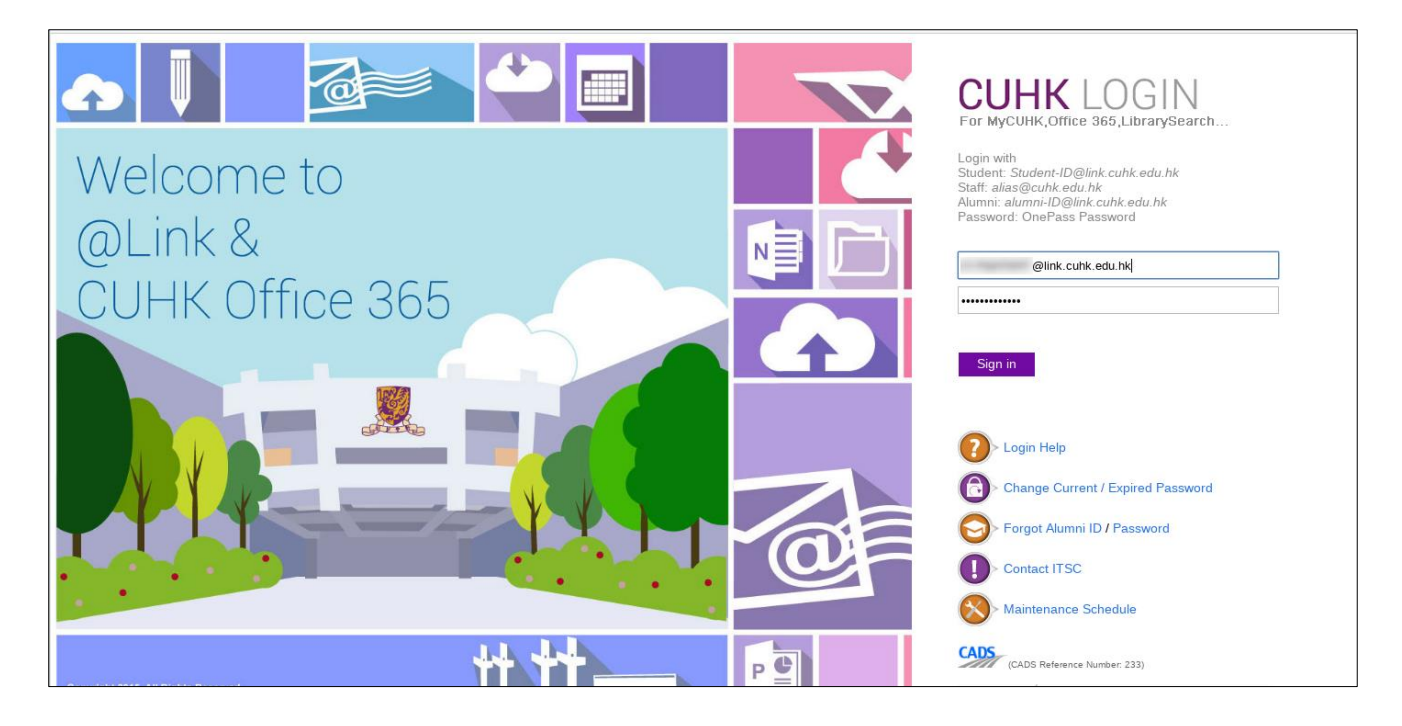

Please note that the user will automatically be logged out from VeriGuide Express after 30 minutes.

#### 3. Select a course

After the user was successfully logged in, the upload submission page will select the current academic year and term as the default selection, as shown in the following example (the example user does not have any course enrolled in the current academic year and term thus the web page prompts the user that no courses are available to select):

| 5 VeriGu             | ide <sup>™</sup> Express                                |                            | [English] [紫體中文] [简体中3<br><b>WQ9h QTM 1</b><br>The Chinese University of Hong Ko                                                       |
|----------------------|---------------------------------------------------------|----------------------------|----------------------------------------------------------------------------------------------------|
|                      |                                                         |                            | Logout                                                                                                    |
| Course Information   |                                                         |                            | Procentions                                                                                                    |
| Academic Year        | 2010 2020                                               | •                          | Plasse ensure your document fulfills the following                                                                                     |
| / Ctdoffind Four     | 2007-2020                                               |                            | to avoid possible problem in processing your                                                                                           |
| Term                 | 2                                                       | *                          | submission:                                                                                                    |
|                      |                                                         |                            | in a supported file format                                                                                                    |
| Choose a course      | No course available.                                    |                            | can be opened in your computer                                                                                                    |
|                      | lease make sure you have selected context you and term. |                            | not password protected or encrypted                                                                                                    |
| or type in a code to |                                                         | or select a course         | contains valid contents and not empty                                                                                                  |
| search               |                                                         | by search                  | <ul> <li>file size not greater than 20MB</li> </ul>                                                                                    |
| Assignment Informa   | tion                                                    |                            | If problems in processing your submission<br>persists, please try to change the file format (e.g.<br>convert to PDF) and submit again. |
| Assignment Marker    |                                                         | select assignment marker   | Supported Format                                                                                                    |
| Assignment Number    |                                                         | select assignment          | <ul> <li>Acrobat Portable Document Format (.pdf)</li> </ul>                                                                            |
| Assignment Number    |                                                         | number                     | HTML (.htm/.html)                                                                                                    |
| Deadline             |                                                         |                            | <ul> <li>Microsoft Word (.doc/.docx)</li> </ul>                                                                                        |
|                      |                                                         |                            | <ul> <li>Microsoft Excel (.xls/.xlsx)</li> </ul>                                                                                       |
| File                 | Choose File No file chosen                              | Choose a file to<br>upload | <ul> <li>Microsoft Powerpoint (.ppt/.pptx)</li> </ul>                                                                                  |
|                      |                                                         |                            | Open Office Document (.odf)                                                                                                    |
| Submission Type      | Individual Project                                      |                            | Plain Text (.txt)                                                                                                    |
|                      | Group Project                                           |                            | <ul> <li>ZIP Compressed File (.zip)</li> </ul>                                                                                         |
|                      |                                                         |                            | File Size Limitation                                                                                                    |
|                      | Back Next                                               |                            | <ul> <li>20 Megabyte (MB)</li> </ul>                                                                                                   |

Please select the academic year and term for the course that you wish to upload your file:

| <b>G</b> VeriGu      | uide <sup>™</sup> Express  |                   | [English] [紫體中文] [简体中文]<br>WQ9h QTM 111<br>The Chinese University of Hong Kong                     |
|----------------------|----------------------------|-------------------|----------------------------------------------------------------------------------------------------|
| Course Information   |                            |                   | Logout                                                                                             |
|                      |                            |                   | Precautions                                                                                        |
| Academic Year        | 2013-2014                  | v                 | Please ensure your document fulfills the following<br>to avoid possible problem in processing your |
| Term                 | 8                          | T                 | submission:                                                                                        |
| Choose a course      |                            | ▼ select a course | • in a supported file format                                                                       |
|                      |                            |                   | <ul> <li>can be opened in your computer</li> </ul>                                                 |
| or type in a code to |                            | by search         | not password protected or encrypted     contains valid contents and not empty                      |
| search               |                            |                   | <ul> <li>file size not greater than 20MB</li> </ul>                                                |
| Assignment Informa   | ation                      |                   | If problems in processing your submission<br>persists, please try to change the file format (e.g.  |
| Assignment Marker    |                            | select assignment | convert to PDF) and submit again.                                                                  |
|                      |                            |                   | Supported Format                                                                                   |
| Assignment Number    |                            | number            | <ul> <li>Acrobat Portable Document Format (.pdf)</li> </ul>                                        |
|                      |                            |                   | HTML (.htm/.html)                                                                                  |
| Deadline             |                            |                   | <ul> <li>Microsoft Word (.doc/.docx)</li> </ul>                                                    |
| Filo                 | Choose File No file chosen | Choose a file to  | <ul> <li>Microsoft Excel (.xls/.xlsx)</li> </ul>                                                   |
| Tile                 | Choose The No hie chosen   | upload            | <ul> <li>Microsoft Powerpoint (.ppt/.pptx)</li> </ul>                                              |
| Submission Type      | Individual Project         |                   | Open Office Document (.odf)                                                                        |
|                      | Group Project              |                   | <ul> <li>Plain lext (.txt)</li> <li>ZIP Compressed File (.zin)</li> </ul>                          |
|                      |                            |                   |                                                                                                    |
|                      | Back Next                  |                   | File Size Limitation                                                                               |
|                      |                            |                   | <ul> <li>20 Megabyte (MB)</li> </ul>                                                               |

Next, use the dropdown menu (Choose a course) to select the course. If for some reason you cannot find the course in the drop down after selecting the academic year and term, you can go to "type in a code to search" and type the first few letters of the course code, as demonstrated below, to select the course:

| J VeriGu             | ide <sup>™</sup> Express   |                             | [English] [紫體中文] [前角<br>WQ9h Q1<br>The Chinese University of Hong |
|----------------------|----------------------------|-----------------------------|-------------------------------------------------------------------|
| _                    |                            | _                           | Logo                                                              |
| Course Information   |                            |                             | Precautions                                                       |
| Academic Year        | 20113-2014                 | •                           | Please ensure your document fulfills the following                |
|                      |                            |                             | to avoid possible problem in processing your                      |
| Term                 | 1                          | Ŧ                           | submission:                                                       |
| Chasse a source      |                            |                             | <ul> <li>in a supported file format</li> </ul>                    |
| Choose a course      |                            | Select a course             | <ul> <li>can be opened in your computer</li> </ul>                |
| or type in a code to | 16.67                      | or select a course          | <ul> <li>not password protected or encrypted</li> </ul>           |
| search               |                            | by search                   | <ul> <li>contains valid contents and not empty</li> </ul>         |
| 0001011              | THE BIT GLOUD              |                             | <ul> <li>file size not greater than 20MB</li> </ul>               |
| Assignment Informa   | <b>竹里田市</b> (8880)-7003    |                             | If problems in processing your submission                         |
| Assignment morne     | 78.97 0001-702             |                             | persists, please try to change the file format (e.g               |
| Assignment Marker    |                            | select assignment<br>marker | convert to FDF) and submit again.                                 |
|                      |                            |                             | Supported Format                                                  |
| Assignment Number    |                            | number                      | <ul> <li>Acrobat Portable Document Format (.pdf)</li> </ul>       |
|                      |                            |                             | HTML (.htm/.html)                                                 |
| Deadline             |                            |                             | <ul> <li>Microsoft Word (.doc/.docx)</li> </ul>                   |
| Ei-                  | Ohanna Tila Na fila ahanan | Choose a file to            | <ul> <li>Microsoft Excel (.xls/.xlsx)</li> </ul>                  |
| File                 | Choose File No file chosen | upload                      | <ul> <li>Microsoft Powerpoint (.ppt/.pptx)</li> </ul>             |
| Submission Type      | Individual Project         |                             | <ul> <li>Open Office Document (.odf)</li> </ul>                   |
|                      | Group Project              |                             | Plain Text (.txt)                                                 |
|                      |                            |                             | <ul> <li>ZIP Compressed File (.zip)</li> </ul>                    |
|                      | Pack Novt                  |                             | File Size Limitation                                              |
|                      | Daux                       |                             | <ul> <li>20 Megabyte (MB)</li> </ul>                              |

Please note that some courses are disabled by the assignment markers. As shown in the following example, a warning is displayed to the user to tell them to select another course:

| <b>⊌</b> VeriGuide <sup>™</sup> Express                                                                                                 |  |  |
|----------------------------------------------------------------------------------------------------|--|--|
| Course Information                                                                                                    |  |  |
| Selected Course<br>Year:<br>Term:<br>Course:<br>Course Name:<br>Select Another Course                                                   |  |  |
| This course section was disabled by the Assignment Marker. Please click here to select another course section to upload the submission. |  |  |

#### 4. Select Assignment Marker

After selecting the course, the user will select the assignment marker who will be the only person able to view (and grade) the submission. Since some of the courses have multiple assignment markers, please ensure you have selected the correct assignment marker for your submission. Otherwise, the assignment marker will not able to view your submission.

#### 5. Select Assignment Number

Select the assignment number as specified by the instructor for the submission upload. Some assignment numbers may display the assignment names which is created by the assignment marker. For example:

| <b>©</b> VeriGuide <sup>™</sup> Express                                               |                              |                             |  |  |
|---------------------------------------------------------------------------------------|------------------------------|-----------------------------|--|--|
|                                                                                       |                              | _                           |  |  |
| Course Information                                                                    |                              |                             |  |  |
| Selected Course<br>Year:<br>Term:<br>Course:<br>Course Name:<br>Select Another Course |                              |                             |  |  |
| Assignment Informa                                                                    | tion                         |                             |  |  |
| Assignment Marker                                                                     | 9868.22                      |                             |  |  |
| Assignment Number                                                                     | 1 .                          | select assignment<br>number |  |  |
| Deadline                                                                              | 1<br>2<br>3: TEST ASSIGNMENT |                             |  |  |
| File                                                                                  | 4<br>5                       | Choose a file to upload     |  |  |

In the above, assignment number 3 is shown with the assignment name "TEST ASSIGNMENT". **Important Note**: Unlike in the original VeriGuide, VeriGuide Express will not show the "(Submitted)" status for assignments that were already submitted by the user under the assignment number drop-down.

#### 6. Select Assignment Deadline

The user will need to select the assignment deadline as instructed by the assignment marker. In some occasions, the assignment deadline is set by the assignment marker, and some assignment deadline may even block submissions if the current date has already passed the assignment deadline, as indicated below:

| <b>©</b> VeriGuide <sup>™</sup> Express                                          |                                                               |                         |  |  |  |
|----------------------------------------------------------------------------------|---------------------------------------------------------------|-------------------------|--|--|--|
|                                                                                  |                                                               |                         |  |  |  |
| Course Information                                                               |                                                               |                         |  |  |  |
| Selected Course<br>Year:<br>Term:<br>Course:<br>Course Name:                     | Selected Course<br>Year:<br>Term:<br>Course:<br>Course Name:  |                         |  |  |  |
| Select Another Course                                                            | 3                                                             |                         |  |  |  |
| Assignment Informa<br>Assignment Marker                                          | Assignment Information                                        |                         |  |  |  |
| Assignment Number                                                                | 4                                                             | Ĵ                       |  |  |  |
| Deadline                                                                         | 2020-04-01                                                    | ]                       |  |  |  |
| File                                                                             | Choose File No file chosen                                    | Choose a file to upload |  |  |  |
| Submission Type                                                                  | <ul> <li>Individual Project</li> <li>Group Project</li> </ul> |                         |  |  |  |
| According to the teacher's setting, no submission is allowed after the due date. |                                                               |                         |  |  |  |

Please note the assignment deadline is assigned to the assignment number of the specific instructor. As a result, if you select a different assignment marker but the same assignment number, a different assignment deadline will be displayed.

#### 7. Choose a file to upload

Please choose a file to upload. The supported file type is as follows:

- .pdf, .htm, .html, .doc, .docx, .xls, .xlsx, .ppt, .pptx, .odf, .txt, .zip

The file upload size is restricted to 20MB. You may wish to upload a zip file if your submission contains multiple files.

#### 8. Choose a submission type

The user will need to select whether the upload submission type is an Individual or a Group Project. The primary difference between these two submission types is in the declaration statement, which is sent to the user's email after successfully upload the file. For an Individual project, only the person who uploads the file will need to sign the declaration statement whereas for a Group project, all the group members must sign the declaration statement.

| <b>⑤</b> VeriGuide <sup>™</sup> Express                      | [English] [繁憺中文] [简体中文<br>WQ9h QTM 1<br>The Chinese University of Hong Kor                                                                    |
|--------------------------------------------------------------|----------------------------------------------------------------------------------------------------|
|                                                              | Logout                                                                                                    |
| Course Information                                           | Dressutions                                                                                                    |
| Selected Course<br>Year:<br>Term:<br>Course:<br>Course Name: | Please ensure your document fulfills the following<br>to avoid possible problem in processing your<br>submission:  In a supported file format |
| Select Another Course                                        | can be opened in your computer     ont password protected or encrypted                                                                        |
| Assignment Information                                       | <ul> <li>contains valid contents and not empty</li> <li>file size not greater than 20MB</li> </ul>                                            |
| Assignment Marker                                            | If problems in processing your submission<br>persists, please try to change the file format (e.g.<br>convert to PDF) and submit again.        |
| Assignment Number                                            | Supported Format                                                                                                    |
| Eilo Chose Eile                                              | <ul> <li>Acrobat Portable Document Format (.pdf)</li> <li>HTML (.htm/.html)</li> </ul>                                                        |
| Submission Type  Individual Project                          | <ul> <li>Microsoft Word (.doc/.docx)</li> <li>Microsoft Excel (.xls/.xlsx)</li> <li>Microsoft Powerpoint (.ppt/.pptx)</li> </ul>              |
| Group Project      Back      Nevt                            | <ul> <li>Open Office Document (.odf)</li> <li>Plain Text (.txt)</li> <li>ZIP Compressed File (.zip)</li> </ul>                                |
|                                                              | File Size Limitation                                                                                                    |
|                                                              | <ul> <li>20 Megabyte (MB)</li> </ul>                                                                                                    |

### 9. Confirmation

The user will need to confirm the above selections are correct by placing a check mark. Click Next to continue:

| VeriGuide <sup>™</sup> Express                                                                                                    |      | [English] [紫龍中文] [简体中文]<br>WQ9h QTM 111<br>The Chinese University of Hong Kong                                                                                                    |
|----------------------------------------------------------------------------------------------------|------|----------------------------------------------------------------------------------------------------|
| Course Information                                                                                                    |      | Logout                                                                                                    |
| Selected Course<br>Year:<br>Term:<br>Course:<br>Course Name:                                                                                                    |      | Precautions<br>Please ensure your document fulfills the following<br>to avoid possible problem in processing your<br>submission:<br>• in a supported file format                                                                                                    |
| Assignment Information                                                                                                    |      | can be opened in your computer     not password protected or encrypted     contains valid contents and not empty     file size not greater than 20MB                                                                                                    |
| Assignment Marker<br>Assignment Number<br>Deadline:<br>File:                                                                                                    |      | If problems in processing your submission<br>persists, please try to change the file format (e.g.<br>convert to PDF) and submit again.<br>Supported Format                                                                                                    |
| Onfirmation<br>ease carefully check and make sure that the submission information is correct.<br>Yes, the submission information is correct. This field is required |      | <ul> <li>Acrobat Portable Document Format (.pdf)</li> <li>HTML (.htm/.html)</li> <li>Microsoft Word (.doc/.docx)</li> <li>Microsoft Excel (.xls/.xlsx)</li> <li>Microsoft Powerpoint (.pdf/.pptx)</li> <li>Open Office Document (.odf)</li> <li>Plain Text (.txt)</li> </ul> |
| Back                                                                                                    | Next | <ul> <li>ZIP Compressed File (.zip)</li> <li>File Size Limitation</li> <li>20 Megabyte (MB)</li> </ul>                                                                                                    |

#### 10. Read the Agreement

# The Agreement will be displayed to the user. Please read carefully the contents of the Agreement before click on "Yes, I agree":

The student, in submitting his/her work ("this Work") to VeriGuide, warrants that he/she is the lawful owner of the copyright of this Work.

The student hereby grants a worldwide irrevocable non-exclusive perpetual licence in respect of the copyright in this Work to the University. The University will use this Work for the following purposes.

#### (a) Checking that this Work is original

The University needs to establish with reasonable confidence that this Work is original, before this Work can be marked or graded. For this purpose, VeriGuide will produce comparison reports showing any apparent similarities between this Work and other works, in order to provide data for teachers to decide, in the context of the particular subjects, course and assignment. However, any such reports that show the author's identity will only be made available to teachers, administrators and relevant committees in the University with a legitimate responsibility for marking, grading, examining, degree and other awards, quality assurance, and where necessary, for student discipline.

## (b) Anonymous archive for reference in checking that future works submitted by other students of the University are original

The University will store this Work anonymously in an archive, to serve as one of the bases for comparison with future works submitted by other students of the University, in order to establish that the latter are original. For this purpose, every effort will be made to ensure this Work will be stored in a manner that would not reveal the author's identity, and that in exhibiting any comparison with other work, only relevant sentences/ parts of this Work with apparent similarities will be cited. In order to help the University to achieve anonymity, this Work submitted should not contain any reference to the student's name or identity except in designated places on the front page of this Work (which will allow this information to be removed before archival).

#### (c) Research and statistical reports

The University will also use the material for research on the methodology of textual comparisons and evaluations, on teaching and learning, and for the compilation of statistical reports. For this purpose, only the anonymously archived material will be used, so that student identity is not revealed.

I confirm that the above submission details are correct. I am submitting the assignment for

[ X ] an individual project

I have read the above and in submitting this Work fully agree to all the terms. I declare that: (i) the assignment here submitted is original except for source material explicitly acknowledged; (ii) the piece of work, or a part of the piece of work has not been submitted for more than one purpose (e.g. to satisfy the requirements in two different courses) without declaration; and (iii) the submitted soft copy with details inputted on this page is identical to the hard copy(ies), if any, which has(have) been / is(are) going to be submitted. I also acknowledge that I am aware of the University's policy and regulations on honesty in academic work, and of the disciplinary guidelines and procedures applicable to breaches of such policy and regulations, as contained in the University website http://www.cuhk.edu.hk/policy/academichonesty/.

I also understand that assignments without a properly signed declaration by the student concerned will not be graded by the teacher(s).

Click Next will start the file upload process to VeriGuide Express.

Yes, I agree. This field is required

Back

Next

Identity Masking

To protect your identity from being exposed, please put your personal information in the submitted file inside this enclosure <<\*  $\dots$  \*>>.

Example Name: <<\* Chan Tai Man \*>> Student ID: <<\* 07234562 \*>>

#### Note:

Identity mask function is only applicable to file content, but not the file name.

### 11. Upload Submission Success

After the file was successfully uploaded to VeriGuide Express, the following result page will be displayed to the user. Please note the reference number of your submission upload. At the same time, you will receive a declaration receipt in your email account.

| G Vori Cuido <sup>™</sup> -                                                                                                    |                                                                                                    | [English] [繁體中文] [简体中<br>WQ9h QTM                                                                                                    |  |
|----------------------------------------------------------------------------------------------------|----------------------------------------------------------------------------------------------------|----------------------------------------------------------------------------------------------------|--|
| y vern                                                                                                    | Guiae Express                                                                                                    | The Chinese University of Hong Ko                                                                                                    |  |
|                                                                                                    |                                                                                                    | Help Logout                                                                                                    |  |
| Assignment S                                                                                                    | ubmission                                                                                                    |                                                                                                    |  |
|                                                                                                    | Submission Successful                                                                                                    |                                                                                                    |  |
|                                                                                                    | The assignment has been submitted SUCCESSFULLY.                                                                                                    |                                                                                                    |  |
|                                                                                                    | Please note your submission reference number:                                                                                                    |                                                                                                    |  |
| Your assignment we<br>been submitted succ<br>Before the assignme<br>order to provide data<br>case that needs furth<br>student does not her | with due date for the course <b>exercises</b> , is submitted on<br>essfully. You may upload another submission by going to here .<br>Ints are marked or graded, VeriGuide will produce comparison reports showing any apparent similarities beth<br>of teachers to decide, in the context of the particular subjects, course and assignment. If the teacher upon<br>her investigation, the student will be given access to the relevant portion of the report before the case is take<br>ar, then there is nothing to follow up. | with the filename has<br>ween assignments and other sources in<br>1 seeing the report, believes there is a<br>an to any committee concerned. If the |  |
| Important: Please wa                                                                                                    | uit 15 mins before going to VeriGuide CUHK to check your submission upload under Submission History.                                                                                                    |                                                                                                    |  |
|                                                                                                    | Logout VeriGuide Express                                                                                                    |                                                                                                    |  |
|                                                                                                    |                                                                                                    |                                                                                                    |  |

In this page, it gives you the option to upload another submission, or Logout from VeriGuide Express. Please note that you need to wait 15 minutes before your submission file appears in the original <u>VeriGuide</u>.

#### 12. Synchronization of records created by assignment markers in VeriGuide Academic

For the following records that were created in <u>VeriGuide Academic</u> by the assignment markers, a 15-minute wait time is required before they appear in VeriGuide Express:

- 1. Assignment Name.
- 2. Assignment Deadline.

Because of the 15-minute wait time, for assignment markers, please ensure you plan ahead and create the assignment name or assignment deadline in <u>VeriGuide Academic</u> before informing users to upload submission in VeriGuide Express.